# **ADHESIONS JUDO 2025 – 2026**

## **1/ RENOUVELLEMENTS**

- Flasher les QR codes ci-dessous « formulaire inscription », « attestation santé » (mineurs ou majeurs), « questionnaire Santé » (mineurs ou majeurs pour information)
- Ouvrir votre compte sur l'application MONCLUB
- Ajoutez la saison 2025-2026
- Choisissez votre formule d'adhésion
- Téléchargez le formulaire de licence et l'attestation Santé renseignés
- Pour le règlement : virement SEPA ou CB ou directement au Club

## **2/ NOUVELLE ADHESION**

- Flasher les QR codes ci-dessous « formulaire inscription », « attestation santé » (mineurs ou majeurs), « questionnaire Santé » (mineurs ou majeurs pour information)
- Téléchargez et renseignez le formulaire de licence et l'attestation santé (mineurs ou majeurs), après avoir pris connaissance du questionnaire (Mineurs ou Majeurs selon le cas).
  - o Possibilité de remplir directement sur le fichier .pdf
  - o Sinon, imprimer les documents, scannez ou photographiez
- Flasher le QR code « Inscription MONCLUB »
- Remplissez les champs proposés
- Choisissez votre formule
- Téléchargez le formulaire de licence précédemment renseigné, ainsi que l'attestation Santé
- Finalisez et réglez votre adhésion directement sur le site ou au Club (SEPA, CB ou directement au Club)

## **3/ QR Codes DOCUMENTS**

#### DOCUMENTS

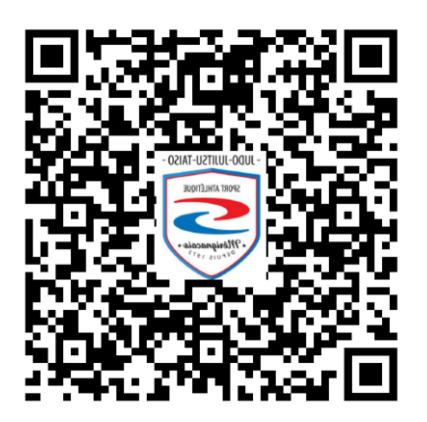

#### Inscription MONCLUB

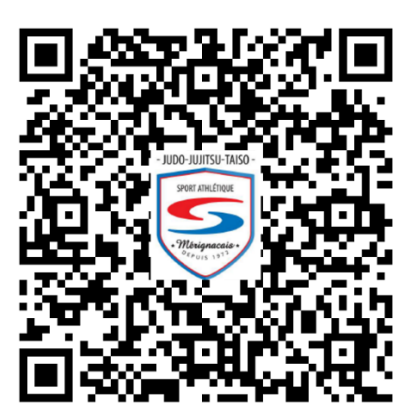